# **Registration Tips**

CNU Office of the Registrar

757-594-7155

register@cnu.edu

## To begin, click Registration in CNU Live under Student Services and Financial Aid

## **CNU** Live

Personal Information Student Services & Financial Aid Faculty Services

## Student Services & Financial Aid

Graduate Admission

File an application for all CNU Graduate Programs (e.g. Bachelor's to Master's 5 Year and Traditional Graduate Admission). Re-enter to review information on existing graduate application(s).

#### Registration

Register for classes; Find Textbooks; Add or drop classes; Display your class schedule. Check your CNU Alternate Pin.

#### Student Records

View your holds; Display your grades and web transcripts; Request Official Printed Transcripts; Request Enrollment Verification; View your General Student Information; View Degree Evaluation; View Transfer Coursework.

#### Financial Aid

Check the status of your financial aid requirements, awards, and satisfactory academic progress.

#### **Tuition & Fees**

View your tuition and fees online or pay your bill using electronic check (no fee) or your credit card (MC, VISA, AMEX or Discover w/convenience fee).

#### Student Forms

Student Forms for submission to the Office of the Registrar.

#### CNU CLASSifieds

#### RELEASE: 8.9

© 2022 Ellucian Company L.P. and its affiliates.

## **CNU** Live

Personal Information Student Services & Financial Aid Faculty Services

## Registration

Student Schedule by Day & Time

Select Term

RELEASE: 8.9

Add/Drop Classes

© 2022 Ellucian Company

## Make Sure you verify your **Alternate PIN Prior to Registration**...

Click CNU Alternate PIN Verification, enter your PIN and hit submit.

| Student Detail Schedule                        | CNU Live                                                                                                    |  |
|------------------------------------------------|----------------------------------------------------------------------------------------------------|--|
| Check Your Registration Status                 | Personal Information Student Services & Financial Aid Faculty Services                                                                          |  |
| Schedule of Classes with Course Information    |                                                                                                    |  |
| Active Registration                            |                                                                                                    |  |
| Find Textbooks                                 | CNU Alternate Pin Verification                                                                                                    |  |
| CNU Alternate Pin Verification                 | Novo current Institution is CNU                                                                                                    |  |
| RELEASE: 8.9                                   | Rease enter your CNU Alternate PIN for verification, then click Submit. If you do not know your CNU Alternate PIN, please contact your advisor. |  |
|                                                | You will have three attempts to enter the correct CNU Alternate PIN for the Spring Semester 2023 term.                                          |  |
| 2022 Ellucian Company L.P. and its affiliates. | Alternate PIN:                                                                                                    |  |
|                                                | Submit                                                                                                    |  |
|                                                | Copyright © 2011 Christopher Newport University                                                                                                 |  |
|                                                |                                                                                                    |  |
|                                                | RELEASE: 1.0                                                                                                    |  |
|                                                | © 2022 Ellucian Company L.P. and its affiliates.                                                                                                |  |
|                                                |                                                                                                    |  |
|                                                |                                                                                                    |  |

## If you see:

### **CNU Alternate Pin Verified**

The CNU Alternate Pin entered for Spring Semester 2023 is correct.

Please remember to use this CNU Alternate Pin for the Spring Semester 2023 registration period.

You will be able to register!

## If you see:

| CNU Alternate Pin Verification                                                                                                    | Advisor      |
|----------------------------------------------------------------------------------------------------|--------------|
| Rease enter your CNU Alternate PIN for verification, then click Submit. If you do not know your CNU Alternate PIN, please contact your advisor.                    | Departmen    |
| You will have three attempts to enter the correct CNU Alternate PIN for the Spring Semester 2023 term.                                                             | to verify yo |
| 9 You have entered an incorrect CNU Alternate PIN. Please re-enter your CNU Alternate PIN. If you do not know your CNU Alternate PIN, please contact your advisor. | for Spring   |
| Alternate PIN:                                                                                                    |              |
| Submit                                                                                                    |              |

**Contact your** or t Chair our PIN 2023

## Check for holds on your account prior to registration...

Click on Student Records under Student Services & Financial Aid:

## **CNU** Live

Personal Information Student Services & Financial Aid Faculty Services

## **Student Services & Financial Aid**

<u>Graduate Admission</u> File an application for all CNU Graduate Programs (e.g. Bachelor's to Master's 5 Yea Registration

Register for classes; Find Textbooks; Add or drop classes; Display your class schedu

Student Records View your holds; Display your grades and web transcripts; Request Official Printed 1

Financial Aid Check the status of your financial aid requirements, awards, and satisfactory academ

Tuition & Fees View your tuition and fees online or pay your bill using electronic check (no fee) or yo

Student Forms Student Forms for submission to the Office of the Registrar.

CNU CLASSifieds

RELEASE: 8.9

© 2022 Ellucian Company L.P. and its affiliates.

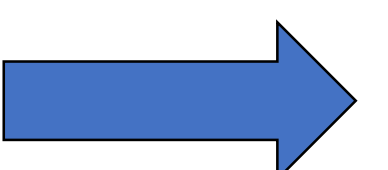

## Click on View Holds

## **CNU** Live

Personal Information Student Services & Financial Aid Faculty Services

#### 👒 Student Records

View Holds Three Week Grades Midterm Grades Final Grades Grade Detail Unofficial Web-based Academic Transcript Request Printed/Official Transcript View Status of Transcript Requests Tax Notification Degree Evaluation General Student Information

Transfer Coursework Request Enrollment Verification RELEASE: 8.9

© 2022 Ellucian Company L.P. and its affiliates.

## If you see:

View Holds

Christopher Newport Nov 08, 2022 12:47 pm Your current Institution is CNU

PLEASE SCROLL DOWN to determine if you have holds. If applicable, holds on your record will be listed below. If you have an 'Administrative' hold on your account impacting your 'Registration,' please consult with the administrative office issuing the hold or warning to have it resolved. You will be unable to register until the 'Holds' are resolved. If you have:

Student Accounts-Balance Due: contact <u>Student Accounts</u> at (757) 594-7195 Judicial Hold: contact <u>Center for Honor Enrichment & Community Standards</u> at (757) 594-7190 Library Fine: contact the <u>Trible Library</u> at (757) 594-7133 Parking Fine: contact <u>Parking Services</u> at (757) 594-7129 Immunization Incomplete: contact <u>Office of the Registrar</u> at (757) 594-7155 Payment Plan: no restrictions, does not impact registration

If you have a hold that affects 'Grades' you will not be able to view your grades; a hold that affects 'Transcripts' will prevent you from viewing or obtaining your transcript. A 'Warning' does not impact registration.

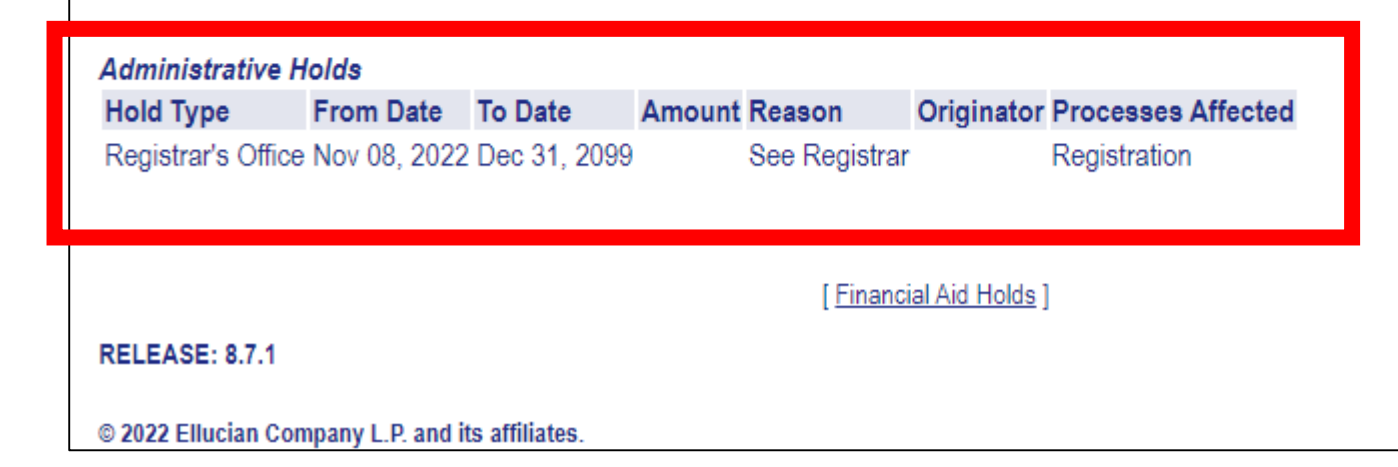

Contact the office that placed the hold on your account to determine how to remove the hold. If you see:

View Holds

Christopher Newport Nov 08, 2022 12:50 pm Your current Institution is CNU

PLEASE SCROLL DOWN to determine if you have holds. If applicable, holds on your record will be listed below. If you have an 'Administrative' hold on your account impacting your 'Registration,' please consult with the administrative office issuing the hold or warning to have it resolved. You will be unable to register until the 'Holds' are resolved. If you have:

Student Accounts-Balance Due: contact <u>Student Accounts</u> at (757) 594-7195 Judicial Hold: contact <u>Center for Honor Enrichment & Community Standards</u> at (757) 594-7190 Library Fine: contact the <u>Trible Library</u> at (757) 594-7133 Parking Fine: contact <u>Parking Services</u> at (757) 594-7129 Immunization Incomplete: contact <u>Office of the Registrar</u> at (757) 594-7155 Payment Plan: no restrictions, does not impact registration

If you have a hold that affects 'Grades' you will not be able to view your grades; a hold that affects 'Transcripts' will prevent you from viewing or obtaining your transcript. A 'Warning' does not impact registration.

A Holds on your record may not be viewed on the web.

[Financial Aid Holds]

RELEASE: 8.7.1

© 2022 Ellucian Company L.P. and its affiliates.

You have no holds and will be able to register!

## Make sure to select the term you're registering for!

| Personal Information Student Services & Financial                                                                                                    | And Faculty Services                                                                                                    | Click Select                                                                                  |
|----------------------------------------------------------------------------------------------------|----------------------------------------------------------------------------------------------------|-----------------------------------------------------------------------------------------------|
| Select Term<br>Add/Drop Classes<br>Student Schedule by Day & Time<br>Student Detail Schedule<br>Check Your Registration Status<br>Schedule of Classes with Course Information<br>Active Registration<br>Tind Textbooks<br>CNU Alternate Pin Verification<br>RELEASE: 8.9 | CRUCLIVE   Personal Information Student Services & Financial Aid Faculty Services   Select Term   Select a Term:   Spring Semester 2023   Submit RELEASE: 8.7.1 © 2022 Ellucian Company L.P. and its affiliates. | <ul> <li>Term.</li> <li>Choose the term you'r registering for.</li> <li>Hit submit</li> </ul> |

Once you've selected your registration term, that term will be under your name in your registration page and other pages related to registration.

| CNU Live                                                                                                    |                                                                                                    |                                                                                                    |
|----------------------------------------------------------------------------------------------------|----------------------------------------------------------------------------------------------------|----------------------------------------------------------------------------------------------------|
| Personal Information Student Services & Financial Aid Faculty Services                                                                                                    |                                                                                                    |                                                                                                    |
| Add/Drop Classes:                                                                                                    | Christopher Newport<br>Spring Semester 2023<br>Nov 08, 2022 10:48 am<br>Your current Institution is CNU                                                                             | RETURN TO MENU SITE MAP HELP EXIT                                                                                                    |
| Use this interface to add or drop classes for the selected term. Your <b>selected term</b> is displayed at the top of this pay Course Reference Number (CRN) in the Add Class table. Classes may be dropped by using the options available in | ige. If you have already registered for the term, those classes will appear in the Cli<br>n the Action field. If no options are listed in the Action field then the class may not ! | Class Registered Successfully section. Additional classes may be added in the Add Class table. To add a class enter the<br>t be dropped. When add/drops are complete click Submit Changes. |
| If you are unsure of which classes to add, click Class Search to review the class schedule.                                                                                                    |                                                                                                    |                                                                                                    |
| If you are unsure of which classes to add, click Class Search.                                                                                                    |                                                                                                    |                                                                                                    |
| Once you have completed the registration process, use the links below to view/print your schedule.                                                                                                    |                                                                                                    |                                                                                                    |
| Contact the Office of the Registrar should you have difficulty adding or dropping courses.                                                                                                    |                                                                                                    |                                                                                                    |
| For information on open courses and available seats, please consult the <u>Schedule of Classes</u> .                                                                                                    |                                                                                                    |                                                                                                    |
| Add Classes Worksheet                                                                                                    |                                                                                                    |                                                                                                    |
| CRNs                                                                                                    |                                                                                                    |                                                                                                    |
| 8927 8081 8673 9008                                                                                                    |                                                                                                    |                                                                                                    |
| Submit Changes Class Search Reset                                                                                                    |                                                                                                    |                                                                                                    |
| [ <u>Vie</u>                                                                                                    | w Holds   Student Schedule by Day & Time   Student Detail Schedule   Change Class Optiv                                                                                             | (tions ]                                                                                                    |
| RELEASE: 8.7.1                                                                                                    |                                                                                                    |                                                                                                    |
| © 2022 Ellucian Company L.P. and its affiliates.                                                                                                    |                                                                                                    |                                                                                                    |

- Click Add/Drop Classes.
- Enter your Registration PIN when prompted.
- Register

То

- Put all of the CRNs you want to register for into the boxes at the same time.  $\bullet$ 
  - Hit Submit.

| CNU Live                                                                                                    |                                                                                                    |
|----------------------------------------------------------------------------------------------------|----------------------------------------------------------------------------------------------------|
| Personal Information Student Services & Financial Aid Faculty Service                                                                                                    | <u>bes</u>                                                                                                    |
| Registration                                                                                                    | Add/Drop Classes:<br>Spring Semester 2023<br>Nov 08, 2022 11:40 am<br>Your current Institution is CNU                                                                                                    |
| Select Term Add/Drop Classes Student Schedule by Day & Time Student Detail Schedule Check Your Registration Status Schedule of Classes with Course Information Active Registration Find Textbooks CNU Alternate Pin Verification | Use this interface to add or drop classes for the selected term. Your selected term is displayed at the top of this page. If you have already registered for the term, those classes will appear in the Class Registe Course Reference Number (CRN) in the Add Class table. Classes may be dropped by using the options available in the Action field. If no options are listed in the Action field then the class may not be dropped If you are unsure of which classes to add, click Class Search.<br>If you are unsure of which classes to add, click Class Search.<br>Once you have completed the registration process, use the links below to view/print your schedule.<br>Contact the Office of the Registrar should you have difficulty adding or dropping courses.<br>For information on open courses and available seats, please consult the <u>Schedule of Classes</u> .<br>Add Classes Worksheet |
| RELEASE: 8.9<br>© 2022 Ellucian Company L.P. and its affiliates.                                                                                                    | SRNa         8081       8673       8927       8508                                                                                                    |
|                                                                                                    | © 2022 Ellucian Company L.P. and its affiliates.                                                                                                    |

After submitting, your schedule will appear for your review...

Courses that are successfully added to your schedule will appear here.

| Courses | with | errors | will | appear |
|---------|------|--------|------|--------|
| here. — |      |        |      |        |

If you receive an error, enter your alternate courses into the CRN boxes and click submit.

#### Add/Drop Classes:

Your current Institution is CNU

Christopher Newpor

Spring Semester 2023 Nov 08, 2022 11:42 am

the Course Reference Number (CRN) in the Add Class table. Classes may be dropped by using the options available in the Action field. If no options are listed in the Action field the

If you are unsure of which classes to add, click Class Search to review the class schedule.

If you are unsure of which classes to add, click  $\ensuremath{\textbf{Class Search}}$  .

Once you have completed the registration process, use the links below to view/print your schedule.

Contact the Office of the Registrar should you have difficulty adding or dropping courses.

For information on open courses and available seats, please consult the Schedule of Classes.

#### **Current Schedule**

| Status                                     | Action | CRN  | Subj | Crse | Sec | Level    | Cred  | Grade Mode | Title                   |
|--------------------------------------------|--------|------|------|------|-----|----------|-------|------------|-------------------------|
| **Student Web Registered** on Nov 08, 2022 | None 🗸 | 8081 | ANTH | 200  | 2   | Graduate | 3.000 | Standard   | Human Adaptation        |
| **Student Web Registered** on Nov 08, 2022 | None 🗸 | 8673 | ARAB | 202  | 1   | Graduate | 3.000 | Standard   | Intermediate Arabic II  |
| **Student Web Registered** on Nov 08, 2022 | None 🗸 | 8927 | AMST | 100  | 8   | Graduate | 3.000 | Standard   | The American Experiment |

Total Credit Hours:9.000Billing Hours:9.000Minimum Hours:0.000Maximum Hours:13.000Date:Nov 08, 2022 11:42 am

#### • Registration Add Errors

| Status         | CRN  | Subj | Crse | Sec | Level    | Cred  | Grade Mode | Title                         |
|----------------|------|------|------|-----|----------|-------|------------|-------------------------------|
| Closed Section | 8508 | BIOL | 113  | 1   | Graduate | 3.000 | Standard   | Topics in Medicine and Health |

#### Add Classes Worksheet

| CRNs           |                |       |  |  |
|----------------|----------------|-------|--|--|
|                |                |       |  |  |
| Submit Changes | Class Search R | Reset |  |  |

# If you have questions, don't hesitate to call or email our office!

Register@cnu.edu

757-594-7155